## 「ユーザセッションが解除されました」と表示されて

## DEEPMail にログインできない場合の対応【Chrome ブラウザ用】

1. 画面右上のメニューアイコンをクリックします。

| -        |         |         |         |          | ☆ 😔 | : |
|----------|---------|---------|---------|----------|-----|---|
| English  | 簡体中文    | 繁體中文    | 한국어     | f 🗾      |     | ^ |
| 文字サイズ 標準 | 大最大     | サイト内検   | 索       | 検索       |     | 1 |
| 青ホーム     | 🚔 アクセス・ | キャンパスマッ | ブ 🔤お問合せ | 📇 サイトマップ |     | 1 |

2. 「設定」をクリックします。

|                                  |             | 7      | ☆ 😔 :          |
|----------------------------------|-------------|--------|----------------|
| 新しいタブ(1                          | Г)          |        | Ctrl+T         |
| 新しいウィン                           | ドウ(N)       |        | Ctrl+N         |
| 皮 シークレット                         | ウィンドウを開く(I) | Ct     | rl+Shift+N     |
| 7) 履歴(H)<br>ダウンロード(<br>方 ブックマーク( | D)<br>B)    |        | ►<br>Ctrl+J    |
| 拡大/縮小                            |             | - 100% | + 20           |
| 34<br>印刷(P)<br>キャスト              |             |        | Ctrl+P         |
| 検索(F)                            |             |        | Ctrl+F         |
| その他のツ-                           | -ル(L)       |        | •              |
| 編集                               | 切り取り(T)     | ⊐ピ–(C) | <u>貼り付け(P)</u> |
|                                  |             |        |                |
| ヘルプ(H)                           |             |        | Þ              |

3. ページ最下部の「詳細設定を表示」をクリックします。

| 既定のブラウザ<br>既定のブラウザは Google Chrome に設定されています。 |  |
|----------------------------------------------|--|
| 詳細設定を表示                                      |  |

4. ページ中段の「プライバシー」→「コンテンツの設定」をクリックします。

| $\leftrightarrow$ $\Rightarrow$ $G$ $\triangle$ | chrome://settings                                                                                            |  |
|-------------------------------------------------|----------------------------------------------------------------------------------------------------|--|
| Chrome                                          | 設定 これでものhome にこことが、たちにする 設定項目を検索   ユーザーを追加 編集 削除 ブックマークと設定をインポート                                             |  |
| 設定                                              | 既定のブラウザ<br>歴史のブラウザは Google Chrome に設定されています。                                                                 |  |
| 概要                                              | プライバシー                                                                                                    |  |
|                                                 | コンテンツの設定<br>Google Chrome は、より快適なブラウジングを提供する目的でウェブ サービスを使用することがあります。 こ<br>れらのサービスを無効にすることもできます。 <u>詳しく見る</u> |  |

5. 「Cookie」→「すべての Cookie とサイトデータ」をクリックします。

| 1340 | コンテンツの設定                          |  |
|------|-----------------------------------|--|
|      | Cookie                            |  |
| jb   | ● ローカルへのデータ設定を許可する (推奨)           |  |
|      | ◯ ブラウザを終了するまでローカル データを保存する        |  |
| ſ    | ◯ サイトからのデータ設定をすべてブロックする           |  |
| 0    | 📄 サードパーティの Cookie とサイト データをブロックする |  |
|      | 例外の管理 すべての Cookie とサイト データ        |  |
| ŧ    |                                   |  |

6. 右上のウィンドウに「oita-u.ac.jp」と入力します。サイト欄に「oita-u.ac.jp」が表示されたら、そのサイト名を クリックして、保存情報を表示します。以下に記載した削除対象のデータアイコンをクリックして削除します。

| ( | Cookie とサイト データ |                                                    |                               | ×            |  |
|---|-----------------|----------------------------------------------------|-------------------------------|--------------|--|
|   | <b>サイト</b>      | ローカルに格納されたデータ                                      | 表示結果すべてを削除                    | oita-u.ac.jp |  |
|   | oita-u.ac.jp    | Cookie: 5<br>dynatree-active dynatree-expand dynat | tree-focus dynatree-select lo | gin_style X  |  |
|   |                 |                                                    |                               |              |  |

| 削除対象のデータ |
|----------|
|----------|

UA / UID / admsession1 / dynatree-\* / mlsession / save\_adminid / save\_id / save\_mlmemid/ session / session\_mode / session\_uid / usrfltsession

- 7. 上記データが削除されたことを確認し、右下の「完了」をクリックします。
- 8. ブラウザを再起動後、再度 DEEPMail を表示してご利用下さい。